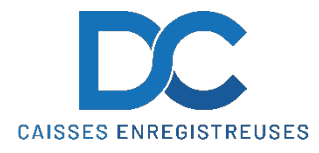

# Nous déclinons toutes responsabilités en cas de déprogrammation partielle ou complète de la caisse par suite d'une mauvaise programmation de la part du client.

- 1. Aller dans la fenêtre de sélection
- 2. Appuyer sur "PARAMETRE"

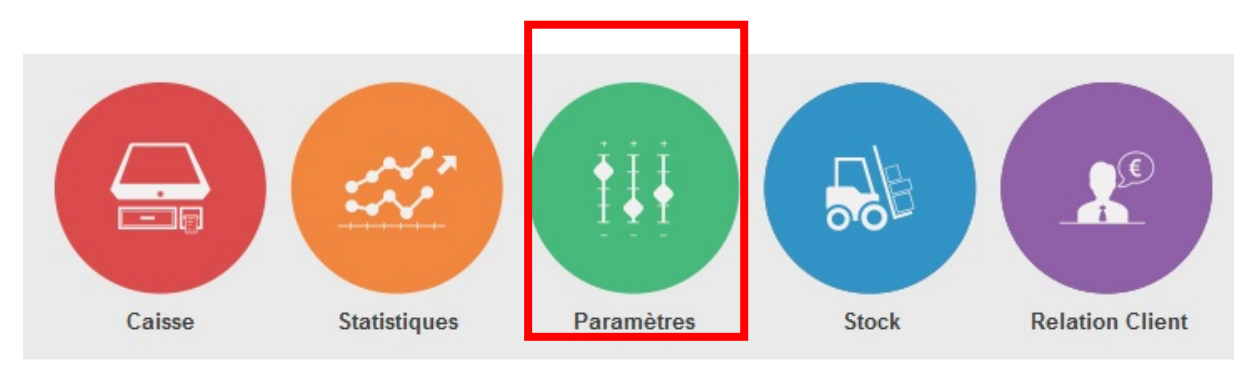

3. Une fois la fenêtre identification apparut, insérer la clé de direction ou entrer le mot de passe administrateur

| IDENTIFIEZ-VOUS                                   |                         |   |  |  |  |  |  |  |  |  |  |
|---------------------------------------------------|-------------------------|---|--|--|--|--|--|--|--|--|--|
|                                                   |                         |   |  |  |  |  |  |  |  |  |  |
| Systems<br>SOLUTIONS D'ENCAISSEMENT ET DE GESTION |                         |   |  |  |  |  |  |  |  |  |  |
| www.c                                             | WWW.CLYOSYSTEMS.COM     |   |  |  |  |  |  |  |  |  |  |
| Utilisateur                                       | Utilisateur DIRECTION - |   |  |  |  |  |  |  |  |  |  |
| Mot de passe                                      |                         |   |  |  |  |  |  |  |  |  |  |
| 1                                                 | 2                       | 3 |  |  |  |  |  |  |  |  |  |
| 4                                                 | 5                       | 6 |  |  |  |  |  |  |  |  |  |
| 7                                                 | 8                       | 9 |  |  |  |  |  |  |  |  |  |
| VALIDER                                           | 0                       |   |  |  |  |  |  |  |  |  |  |

Appuyer sur la catégorie "PARAMETRES "

4. Appuyer sur la fonction "TAUX DE TVA "

| Paramètres v5.12        | 112        |                                                                                                    |                       |                   |                    |         |                         |            |                        |                   |          |       |
|-------------------------|------------|----------------------------------------------------------------------------------------------------|-----------------------|-------------------|--------------------|---------|-------------------------|------------|------------------------|-------------------|----------|-------|
|                         | Vende      | Paramèti                                                                                                    | res an                |                   |                    |         |                         |            |                        |                   |          |       |
| CLAVIER : PAR I         | DEFAU I    | P                                                                                                    | aramètr               | e caisse          |                    |         |                         |            |                        | 1                 |          |       |
| CAFETERIE               |            | P                                                                                                    | <sup>o</sup> éripheri | ques              |                    | СНО     | CO VIENNOIS<br>4,90     | IRIS       | H COFFEE<br>6,50       | Famille           | -        |       |
| CAFE<br>3,30            | т          | E                                                                                                    | dition cl             | lôture            |                    | С       | HOCOLAT<br>3,80         |            |                        | Sous-famille      |          |       |
| CAFE GICLE              |            | C                                                                                                    | Clients               |                   |                    |         |                         |            |                        | Code barre        | ~        |       |
| CAFE VIENNOIS           |            | G                                                                                                    | Gestion fi            | idélité           |                    |         |                         |            |                        | Recherche produit | <b>V</b> |       |
| 4,80                    |            | G                                                                                                    | Sestion r             | èglement          |                    |         |                         |            |                        | Type article      | Tout     |       |
| CAPPUCCINO<br>4,00      |            |                                                                                                    | Devises               |                   |                    |         |                         |            |                        | NORMAL            |          |       |
| RENVERSE<br>3.60        |            | C                                                                                                    | Configura             | ation établi      | ssement            |         |                         |            |                        | Désignation       | Prix     | Unité |
| 5,00                    |            | N                                                                                                    | Mode de               | vente             |                    |         |                         |            |                        | ABRICOTINE 2CL    | 7,00     | NORM  |
|                         |            | т                                                                                                    | laux de T             | IVA               |                    |         |                         |            |                        | ABSINTHE 2CL      | 3,80     | NORM  |
|                         |            | P                                                                                                    | ostes                 |                   |                    |         |                         |            |                        | AIGUILLET POULET  | 20,00    | NORM  |
|                         |            | P                                                                                                    | aramétr               | age interfa       | ce                 |         |                         |            |                        | AILES POULET      | 20,00    | NORM  |
|                         |            |                                                                                                    |                       |                   |                    |         |                         |            |                        | ALCOPOP           | 6,00     | NORM  |
|                         |            |                                                                                                    |                       |                   |                    |         |                         |            |                        | AMARETTO 4CL      | 7,00     | NORM  |
|                         |            |                                                                                                    |                       |                   |                    |         |                         | -          |                        | ANANAS PIROGUE    | 10,00    | NORM  |
| CAFETERIE               | MINERAL    | LE                                                                                                    | BIE                   | RE                | VIN OUVER          | Т       | VIN POT                 | <          | >                      | APEROL 4CL        | 5,50     | NORM  |
| CAFETERIE               | Ajouter/Mo | odifier<br>cle                                                                                                    | Conf                  | igurer le<br>nenu | Chainag            | e       | Supprimer touc          | Réc<br>he  | organiser par<br>ordre | APPENZELLER 4CL   | 5,00     | NORM  |
| CAFETERIE               | Catérer    | io                                                                                                    | Mode                  | catégorie         | Personnalis        | ser les | Supprimer cett          | e al       | phabétique             | ARMAGNAC 4CL      | 9,50     | NORM  |
|                         | Categor    | - China - China - Chin | ca                    | chée              | catégori           | es      | catégorie               |            | Latsen                 | ASS.WEEK-END      | 22,00    | NORM  |
| Categorie par<br>défaut | Clavie     | F                                                                                                    | Соц                   | ıleurs            | Mode<br>glisser-dé | placer  | Ajout clavier<br>rapide | Lier<br>e- | commerce               | ASSIET GIGOT      | 30,00    | NORM  |
|                         |            |                                                                                                    |                       |                   |                    |         |                         |            |                        |                   | zí 🔺 📆 👘 | 06:14 |

5. Entrer dans un champ libre le/les nouveau(x) taux de TVA

6. Quitter la fenêtre programmation du taux de TVA

| Taux de TVA |      |                     | 6 0                  |          |       |             |
|-------------|------|---------------------|----------------------|----------|-------|-------------|
| TVA         |      | Compta<br>Ventes HT | Compta<br>Ventes TVA | Compta - | Coeff | Taux        |
| TVA 1       | 8,00 | 445601              | 445701               | 445600   |       | ~           |
| TVA 2       | 2,50 |                     |                      | 445600   | Taux  | Coefficient |
| TVA 3       | 3,80 |                     |                      | 445600   |       |             |
| TVA 4       | 7,70 |                     |                      | 445600   |       |             |
| IVA 5       | 0,00 |                     |                      | 445600   |       |             |
| TVA 6       | 0,00 |                     |                      | 445600   |       |             |
| TVA 7       | 0,00 |                     |                      | 445600   |       |             |
| TVA 8       | 0,00 |                     |                      | 445600   |       |             |
| TVA 9       | 0,00 |                     |                      | 445600   | -     |             |
| TVA 10      | 0.00 |                     |                      | 445600   | -     | -           |

En cas de problème, notre service technique se tient à votre disposition au

0900 555 202

- 7. Appuyer sur la catégorie " Articles "
- 8. Appuyer sur la fonction "GESTION DES ARTICLES "

| ticle In rin         | mante Vendeur Paramètr |      |           |                    |             |                         |                                 |                   |       |     |
|----------------------|------------------------|------|-----------|--------------------|-------------|-------------------------|---------------------------------|-------------------|-------|-----|
| Gestic               | on des articles        |      |           |                    |             |                         |                                 | Famillo           |       |     |
| Gestio               | on des claviers        |      | LAI<br>2  | ,00                | СНО         | 4,90                    | 6,50                            |                   | -     |     |
| Gestic               | on des menus           | IIN  | LAI<br>3  | F 3DL<br>,00       | с           | HOCOLAT<br>3,80         |                                 | Sous-famille      |       |     |
| Gestic               | on des options 1       | м    | LAI       | r 5DL              |             |                         |                                 | Code barre        |       |     |
| Gestic               | on des options 2       |      | 4         | ,00                |             |                         |                                 | Recherche produit |       |     |
| Gestic               | on des options 3       |      |           |                    |             |                         |                                 | Type article      | lout  |     |
| Copie                | des prix               |      |           |                    |             |                         |                                 | NORMAL            | 1     |     |
| Impre                | ssion des articles     |      |           |                    |             |                         |                                 | Désignation       | Prix  | Uni |
| Sauve                | garde des données      |      |           |                    |             |                         |                                 | ABRICOTINE 2CL    | 7,00  | NOR |
| Créati               | on article Emenu       |      |           |                    |             |                         |                                 | ABSINTHE 2CL      | 3,80  | NOR |
| Créati               | on catégorie Emenu     | _    |           |                    |             |                         |                                 | AIGUILLET POULET  | 20,00 | NOR |
|                      |                        |      |           |                    |             |                         |                                 | AILES POULET      | 20,00 | NOR |
| Quitte               | er                     |      |           |                    |             |                         |                                 | ALCOPOP           | 6,00  | NOR |
|                      |                        |      |           |                    |             |                         |                                 | AMARETTO 4CL      | 7,00  | NOR |
|                      |                        |      |           |                    |             |                         |                                 | ANANAS PIROGUE    | 10,00 | NOR |
| AFETERIE             | MINERALE               | BIE  | RE        | VIN OUVER          | T           | VIN POT                 | $\langle \rangle$               | APEROL 4CL        | 5,50  | NOR |
| CAFETERIE            | Ajouter/Modifier       | Conf | igurer le | Chainad            | 1e          | Supprimer touche        | Réorganiser par<br>ordre        | APPENZELLER 4CL   | 5,00  | NOR |
|                      | un article             | Mode | ratégorie | Personnali         | serlee      | Supprimer cette         | alphabétique                    | ARMAGNAC 4CL      | 9,50  | NOR |
| CAFETERIE            | Catégorie              | ca   | chée      | catégor            | ries        | catégorie               | Eatself                         | ASS.WEEK-END      | 22,00 | NOR |
| tégorie pa<br>défaut | ar Clavier             |      |           | Mode<br>glisser-dé | e<br>placer | Ajout clavier<br>rapide | Lien des Articles<br>e-commerce | ASSIET GIGOT      | 30,00 | NOR |

- 9. Sur le tableau en bas de la fenêtre, aller sur la droite jusqu'à les colonnes "**TVA SUR PLACE "** et **"TVA EMPORTER "**
- 10. A l'aide du menu déroulant, sélectionner une **"FAMILLE"** et **"SOUS-FAMILLE"** dont vous devez changer le taux de TVA

| Famille               | Ajout d'un article             |                                |                                | _                   |
|-----------------------|--------------------------------|--------------------------------|--------------------------------|---------------------|
| LIQUEUR/SPIRITUEUX -  | Désignation                    |                                |                                |                     |
| Sous famille          |                                |                                |                                |                     |
| Jousianne             | Prix 1 Prix 2 Prix 3           | Famille                        | Type Menu                      | 1                   |
| Codo barro            | 0,00 0,00 0,0                  | · · · ·                        |                                |                     |
|                       | Code barre                     | Sous-famille                   | Imprimante Quantité décimale   |                     |
| Recherche produit     | Genere                         | · <u> </u>                     | 0 • Non •                      |                     |
| Tout                  | Prix d'achat HT                |                                | Balance (Prix au kg) Tare 0    | Gr                  |
| Туре                  | 0,0                            |                                |                                |                     |
| NORMAL                | Groupe d'options 1             | Groupe d'options 2             |                                |                     |
|                       | Groupe d'options 3             |                                |                                | mer                 |
| Copie de prix         |                                | CL +                           | code-                          | barre               |
|                       | Point fidélité Calories        | TVA sur place TVA empo         | rté Niv. suite                 |                     |
| Exporter              | 0                              | 0 8 - 8                        | 🔽 Défaut 🖵 💛 Ajou              | ter                 |
| de de la              |                                | l                              | law are large as a             |                     |
| Rappel Code barre Gro | upe d'options Groupe d'options | Groupe d'options TVA sur place | IVA emporte Designation longue | Niv. suit( fidelite |
|                       |                                | 7,7                            | 8                              | Défaut 0            |
|                       |                                | 7,7                            |                                | Défaut 0            |
|                       |                                | 7,7                            | 0<br>0                         | Défaut 0            |
|                       |                                | 7,7                            | 0<br>0                         | Défaut 0            |
|                       |                                | 7,7                            | 8                              | Défaut 0            |
|                       |                                | 7,7                            | 8                              | Défaut 0            |
|                       |                                | 7,7                            | 8                              | Défaut 0            |
|                       |                                | 7.7                            | 8                              | Défaut 0            |
|                       |                                | 7.7                            | 8                              | Défaut 0            |
|                       |                                | 7,7                            | 8                              | Défaut 0            |
|                       |                                | 7.7                            | 8                              | Défaut 0            |
|                       |                                | 7.7                            | 8                              | Défaut 0            |
|                       |                                | 7.7                            | 8                              | Défaut 0            |
|                       |                                |                                |                                |                     |

- 11. Pour changer une ligne, appuyer 2x sur la ligne
- 12. Sélectionner le nouveau taux

| / | Rappel | Code barre | Groupe d'options | Groupe d'options | Groupe d'options | TVA sur place | TVA emporté | Désignation longue                    | Niv. suite | fidélité |
|---|--------|------------|------------------|------------------|------------------|---------------|-------------|---------------------------------------|------------|----------|
|   |        |            |                  |                  |                  | 7,7           | 7,7         |                                       | Défaut     | 0        |
|   | 9      |            |                  |                  |                  | 3,8           |             | · · · · · · · · · · · · · · · · · · · | Défaut     | 0        |
|   | 9      |            |                  |                  |                  | 7,7           |             |                                       | Défaut     | 0        |
|   | 6      |            |                  |                  |                  | 0             |             |                                       | Défaut     | 0        |
|   | 6      |            |                  |                  |                  | 0             |             |                                       | Défaut     | 0        |
|   | 6      |            |                  |                  |                  | 0             |             |                                       | Défaut     | 0        |
|   | 6      |            |                  |                  |                  |               | -,-         |                                       | Défaut     | 0        |
|   | 6      |            |                  |                  |                  | 7,7           | 7,7         |                                       | Défaut     | 0        |
|   | 6      |            |                  |                  |                  | 7,7           | 7,7         |                                       | Défaut     | 0        |
|   | 9      |            |                  |                  |                  | 7,7           | 7,7         |                                       | Défaut     | 0        |
|   | 6      |            |                  |                  |                  | 7,7           | 7,7         |                                       | Défaut     | 0        |
|   | 9      |            |                  |                  |                  | 7,7           | 7,7         |                                       | Défaut     | 0        |
|   | 6      |            |                  |                  |                  | 7,7           | 7,7         |                                       | Défaut     | 0        |
|   | 2      |            |                  |                  |                  | 7.7           | 7.7         |                                       | Défaut     | 0        |

13. Répéter l'opération depuis le point 12 pour chaque ligne ou le taux change

En cas de problème, notre service technique se tient à votre disposition au

# 0900 555 202

14. Pour changer une colonne entière, appuyer sur le titre de la colonne

| Rappel | Code barre | Groupe d'options | Groupe d'options | Groupe d'optio | TVA sur place | TVA emporté | ésignation longue | Niv. suite | fidélité |
|--------|------------|------------------|------------------|----------------|---------------|-------------|-------------------|------------|----------|
| 6      |            |                  |                  |                | -             | -           |                   | Défaut     | 0        |
| 0      |            |                  |                  |                | 8             | 8           |                   | Défaut     | 0        |
| 6      |            |                  |                  |                | 8             | 2,5         |                   | 1          | 0        |
| 9      |            |                  | GARNITURE        |                | 8             | 2,5         |                   | 1          | 0        |
|        |            |                  |                  |                | 8             | 8           |                   | Défaut     | 0        |
| 2      |            |                  |                  |                | 8             | 8           |                   | Défaut     | 0        |
| 9      |            |                  |                  |                | 8             | 2,5         |                   | 2          | 0        |
| 6      |            |                  |                  |                | 8             | 8           |                   | Défaut     | 0        |
| 9      |            |                  |                  |                | 8             | 8           |                   | Défaut     | 0        |
| 6      |            |                  |                  |                | 8             | 8           |                   | Défaut     | 0        |
| 2      |            |                  | GARNITURE        |                | 8             | 2,5         |                   | 1          | 0        |
| 6      |            |                  | GARNITURE        |                | 8             | 2,5         |                   | 1          | 0        |
| 6      |            |                  |                  |                | 8             | 2,5         |                   | 1          | 0        |
| 2      |            |                  |                  |                | 8             | 2.5         |                   | 1          | 0        |

- 15. Ouvrer le menu déroulant
- 16. Sélectionner le bon taux de TVA
- 17. Appuyer sur "OK"

| Sa Modification de la liste           | term familie |             | - |     |        |
|---------------------------------------|--------------|-------------|---|-----|--------|
|                                       |              |             |   |     |        |
|                                       |              |             |   |     |        |
|                                       |              |             |   |     |        |
| · · · · · · · · · · · · · · · · · · · |              |             |   |     |        |
|                                       |              |             |   |     |        |
|                                       |              |             |   |     |        |
| 1                                     |              | TVA normale | Ŧ |     |        |
|                                       |              | 8           |   |     | -      |
|                                       |              | 2,5<br>3,8  |   |     |        |
|                                       |              | 7,7         |   |     |        |
|                                       |              | 0           |   |     | -      |
| e e e e e e e e e e e e e e e e e e e |              |             |   | X A | bandon |
|                                       |              |             |   |     |        |

18. Appuyer sur "OUI " pour valider le changement

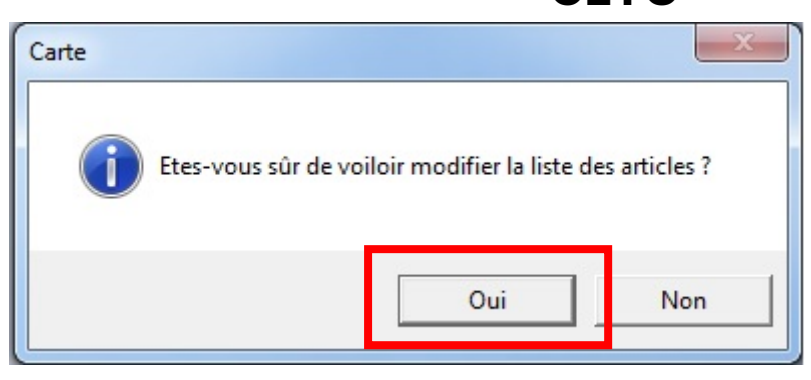

- 19. Répéter les opérations de changement pour toutes les "FAMILLE" et "SOUS-FAMILLE" ( *point 11* )
- 20. Veuillez aussi contrôler les taux en modifiant la section "TYPE"
- 21. Si nécessaire, répéter l'opération de changement du taux (point 11)

| 🙀 Paramètres v5.12.112           |                                     |                            |                    |                    |            |            |
|----------------------------------|-------------------------------------|----------------------------|--------------------|--------------------|------------|------------|
| Article Imprimante Vendeur Param | nètres Langue Plan de salle Pass    | er en base démo A propos d | le Mise à jour     |                    |            |            |
| Famille                          | Ajout d'un article<br>Désignation   |                            |                    |                    |            |            |
| Sous-famille                     | Prix 1 Prix 2 Prix 3 0,00 0,00 0,00 | Famille                    | Type  NORMAL       | Menu<br>0          |            |            |
| Paramètres v5.12.112             | Code barre                          | Sous-famille               | Imprimante         | Quantité décimale  |            |            |
| Article Imprimante Vendeur Param | rètres Langue Plan de salle Pass    | er en base démo A propos d | le Mise à jour     |                    |            |            |
| Famille                          | Ajout d'un article                  |                            |                    |                    | _          |            |
| LIQUEUR/SPIRITUEUX -             | Designation                         | Designation longue (impr   | ession A4)         |                    |            |            |
| Sous-famille                     | Prix 1 Prix 2 Prix 3                | Famille                    | Type               | Menu               | A          |            |
| <b>•</b>                         | 0,00 0,00 0,00                      | -                          | + NORMAL           | • 0 •              |            |            |
| Code barre                       | Code barre                          | Sous-famille               | Imprimante         | Quantité décimale  |            |            |
|                                  | Generer                             | -                          | + 0                | ▼ Non ▼            |            |            |
| Recherche produit                | Prix d'achat HT                     |                            | Relence (Bri       | x au ka) Tare 0    | - C-       |            |
| Tuno                             | 0,00                                | Calcul prix                |                    |                    | OI         |            |
| NOPMAL                           | Croupe d'options 1                  | Groupe d'optio             | ns 2               |                    |            |            |
| NORMAL                           |                                     | CL +                       | <b>CL</b> +        | 📃 🛛 🛴 Imprim       | er         |            |
| MENU                             | Goupe d'options 3                   | CI +                       |                    | Code-ba            | rre        |            |
| PRODUIT MENU                     | Pint fidélité Calories              | TVA sur place TVA          | emporté Niv. suite |                    |            |            |
| PRIX LIBRE                       | 0                                   | 0 8 - 8                    | ✓ Défaut           | Ajoute             | r          |            |
| PRIX LIBRE NEGATIF               |                                     |                            |                    |                    | 1          |            |
|                                  | up d'options Groupe d'options       | Groupe d'options TVA sur   | place TVA emporté  | Désignation longue | Niv. suite | fidélité _ |
|                                  |                                     | 7,7                        | • 7,7              |                    | Defaut     |            |
|                                  |                                     | 7,/                        | 7,7                |                    | Défaut     | 0          |
|                                  |                                     | 7,7                        | 7.7                |                    | Défaut     | 0          |
|                                  |                                     | 7.7                        | 7.7                |                    | Défaut     | 0          |
|                                  |                                     | 7,7                        | 7.7                |                    | Défaut     | 0          |
|                                  |                                     | 7,7                        | 7.7                |                    | Défaut     | 0          |
|                                  |                                     | 7.7                        | 7.7                |                    | Défaut     | 0          |